Beschreibung der Konfiguration für die Direkteinwahl in das MagicVillage via ISDN (Leonardo sowie Spiga)

1) Öffnen Sie die Service-Einstellungen der Village-Settings und stellen Sie bitte auf Modem.FCP:

) Wählen Sie für das Protokoll Comm Toolbox und klicken Sie danach auf Comm Toolbox einstellen:

) Jetzt kommt es darauf an, ob Sie eine Leonardo Karte (Adapter) verwenden oder ein SAGEM ISDN-Geoport. Nehmen Sie die Einstellungen individuell nach einem der beiden folgenden Bilder vor. Die hier angegegebene Telefonnummer (040-22 74 19 30) ist relevant, da die Communication-Toolbox hierauf zurückgreift. Als Protokoll ist zwingend HDLC anzugeben:

iel Spaß im MagicVillage wünscht Ihnen Ihr

UNICORN-Team